CAHAJ

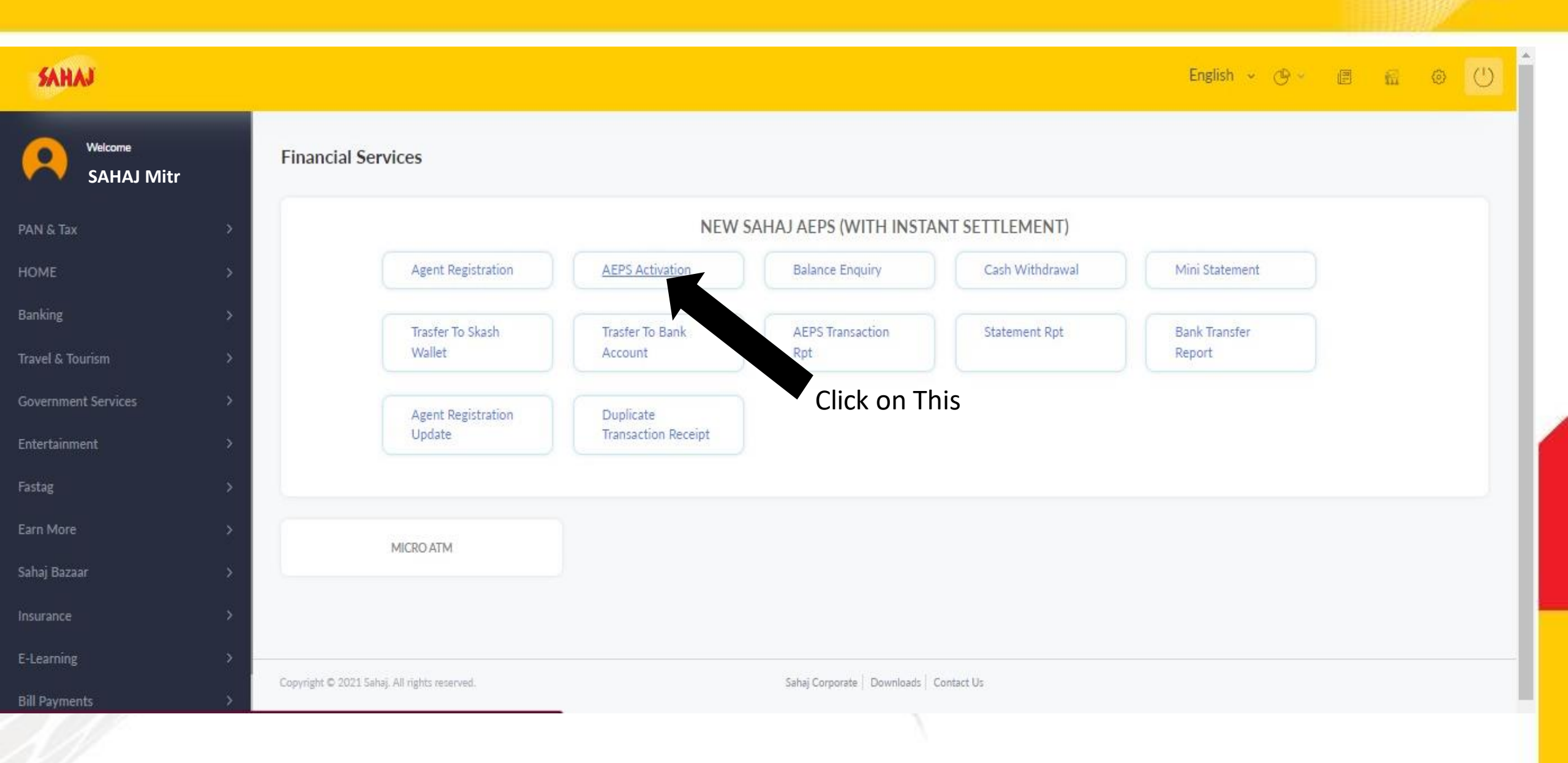

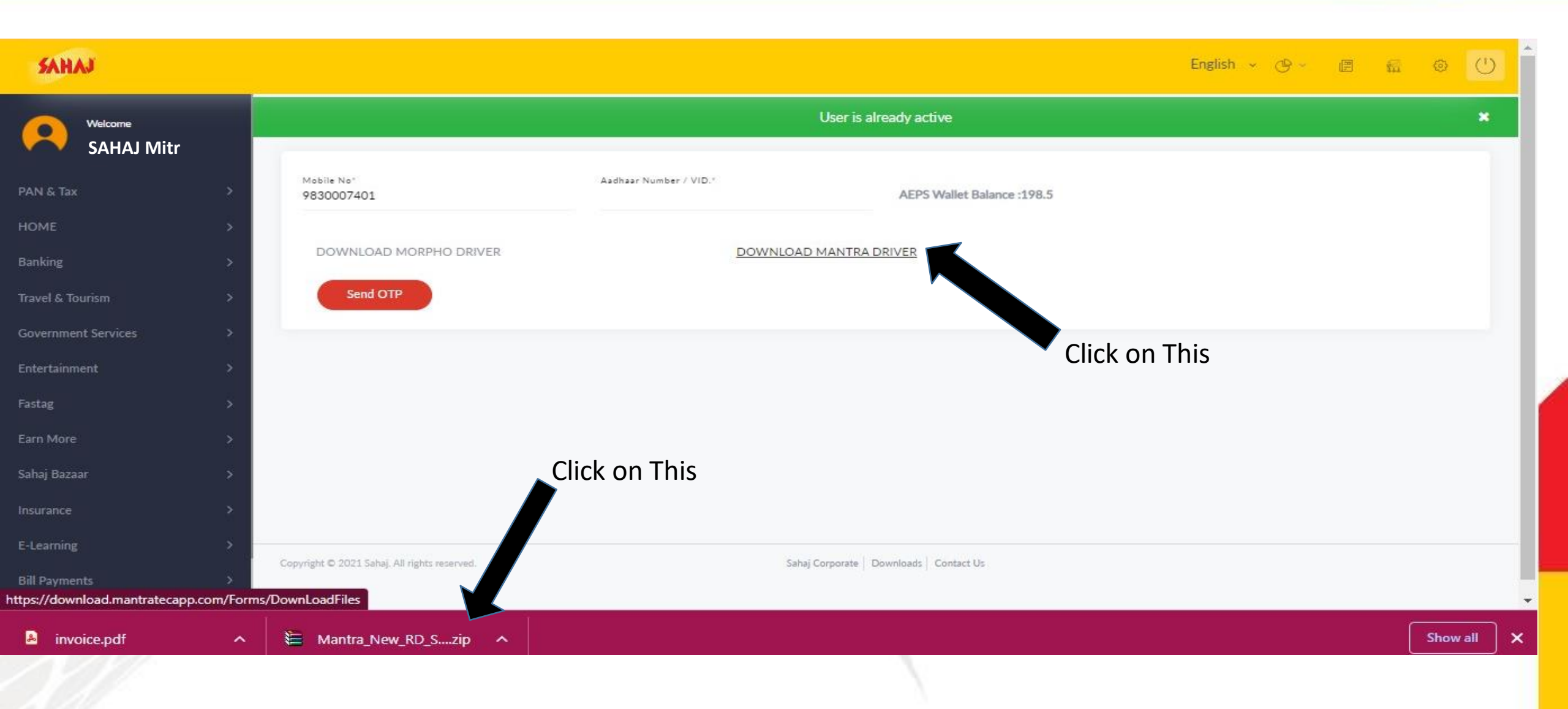

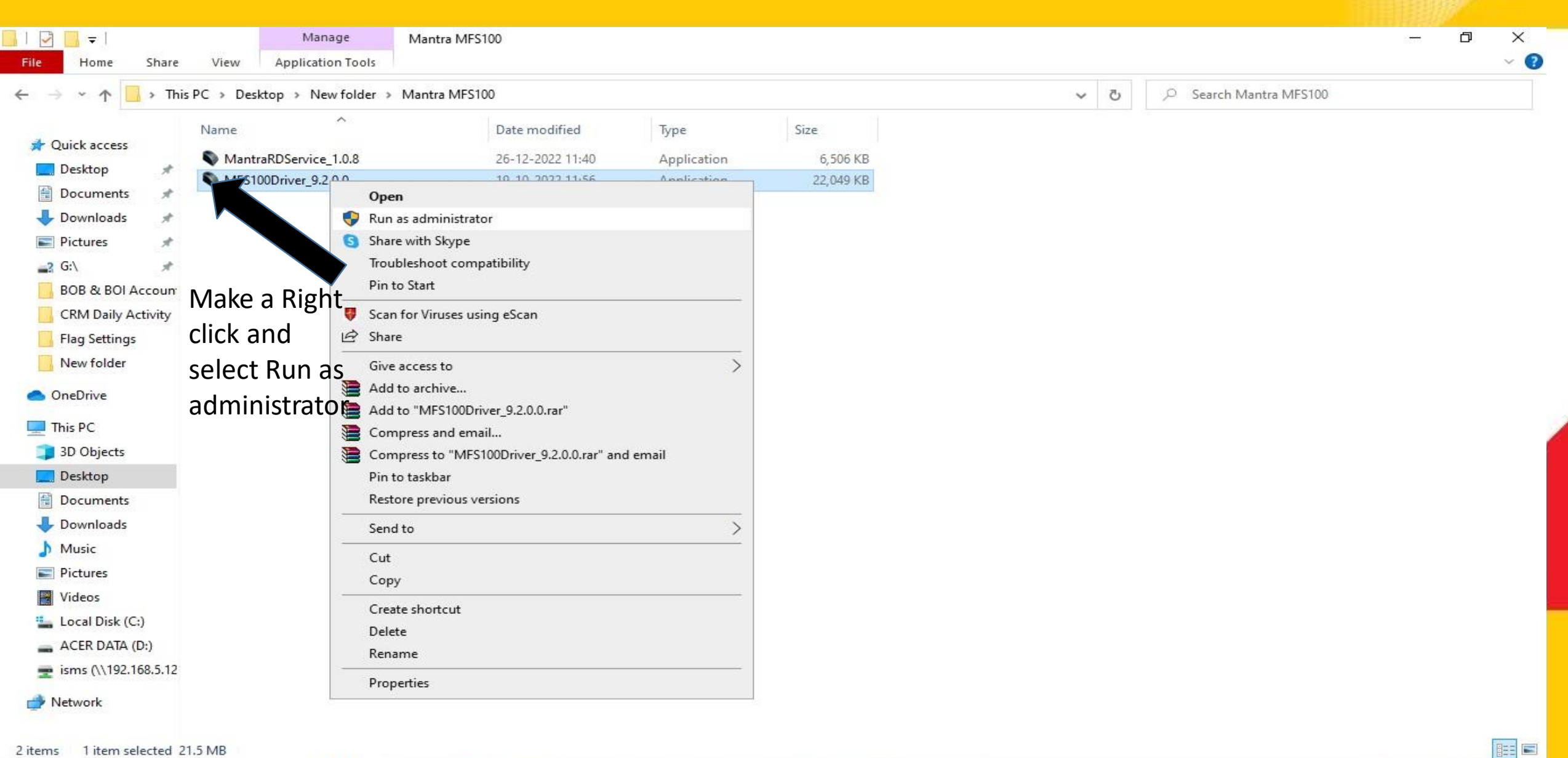

w

2 items 1 item selected 21.5 MB

브

导

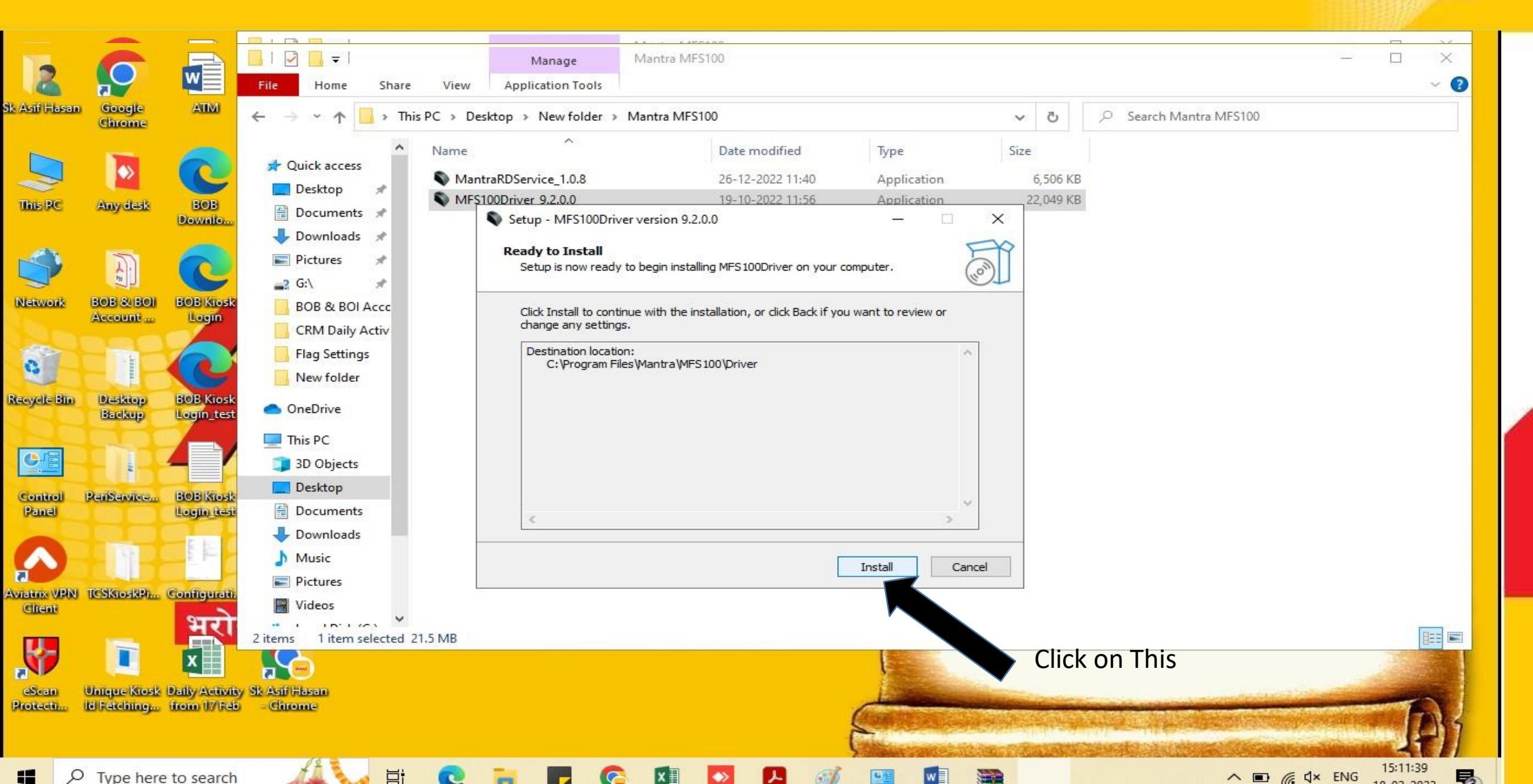

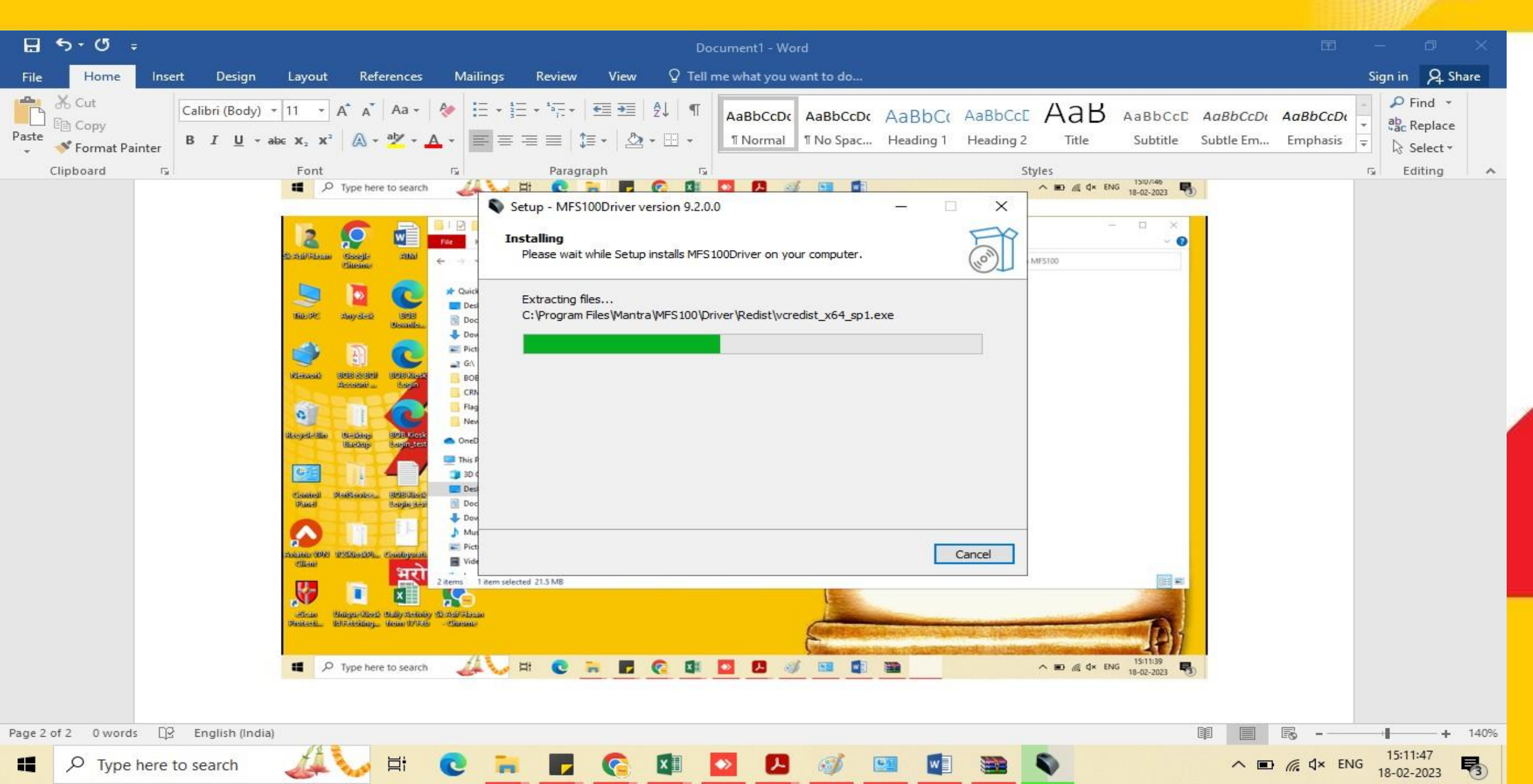

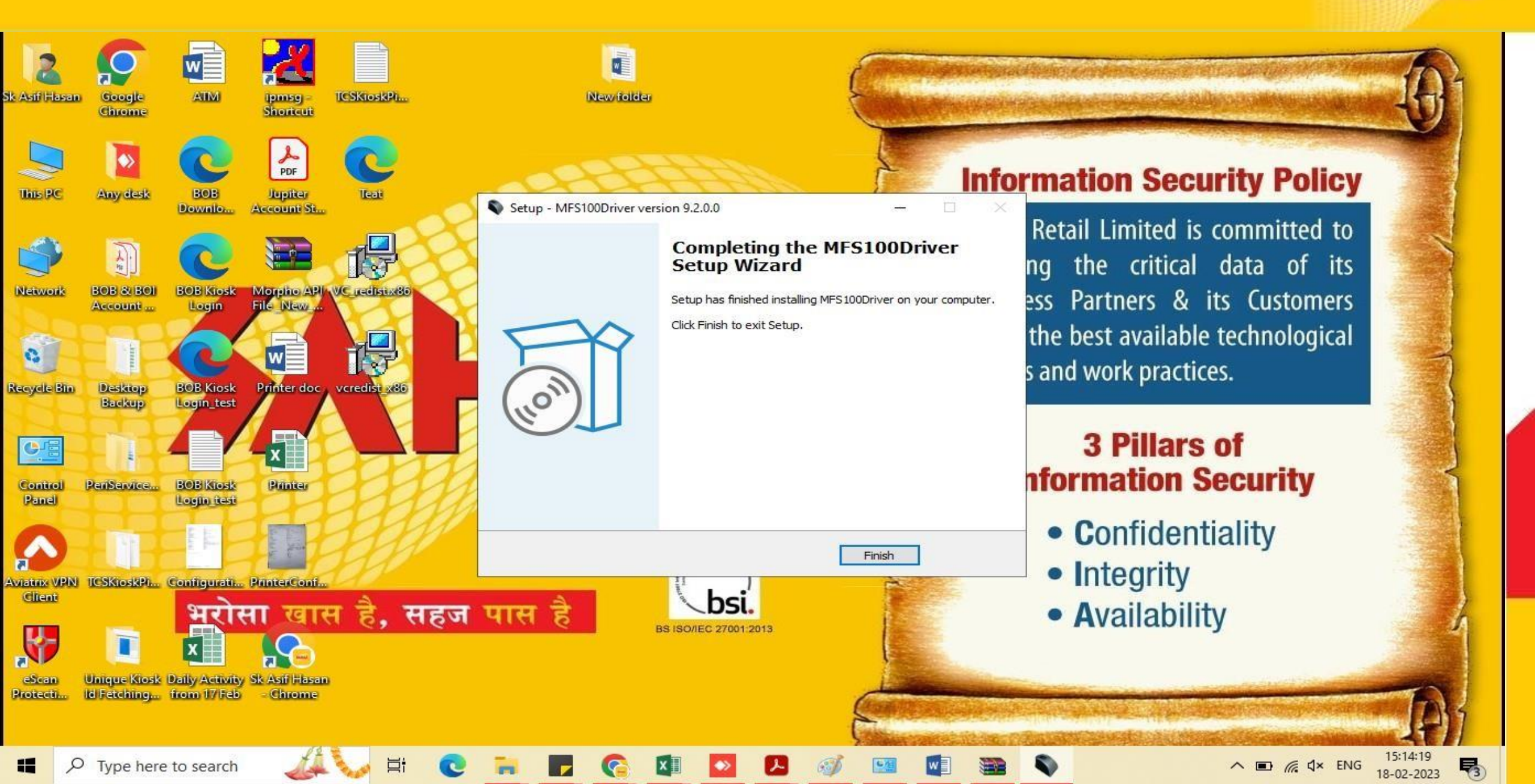

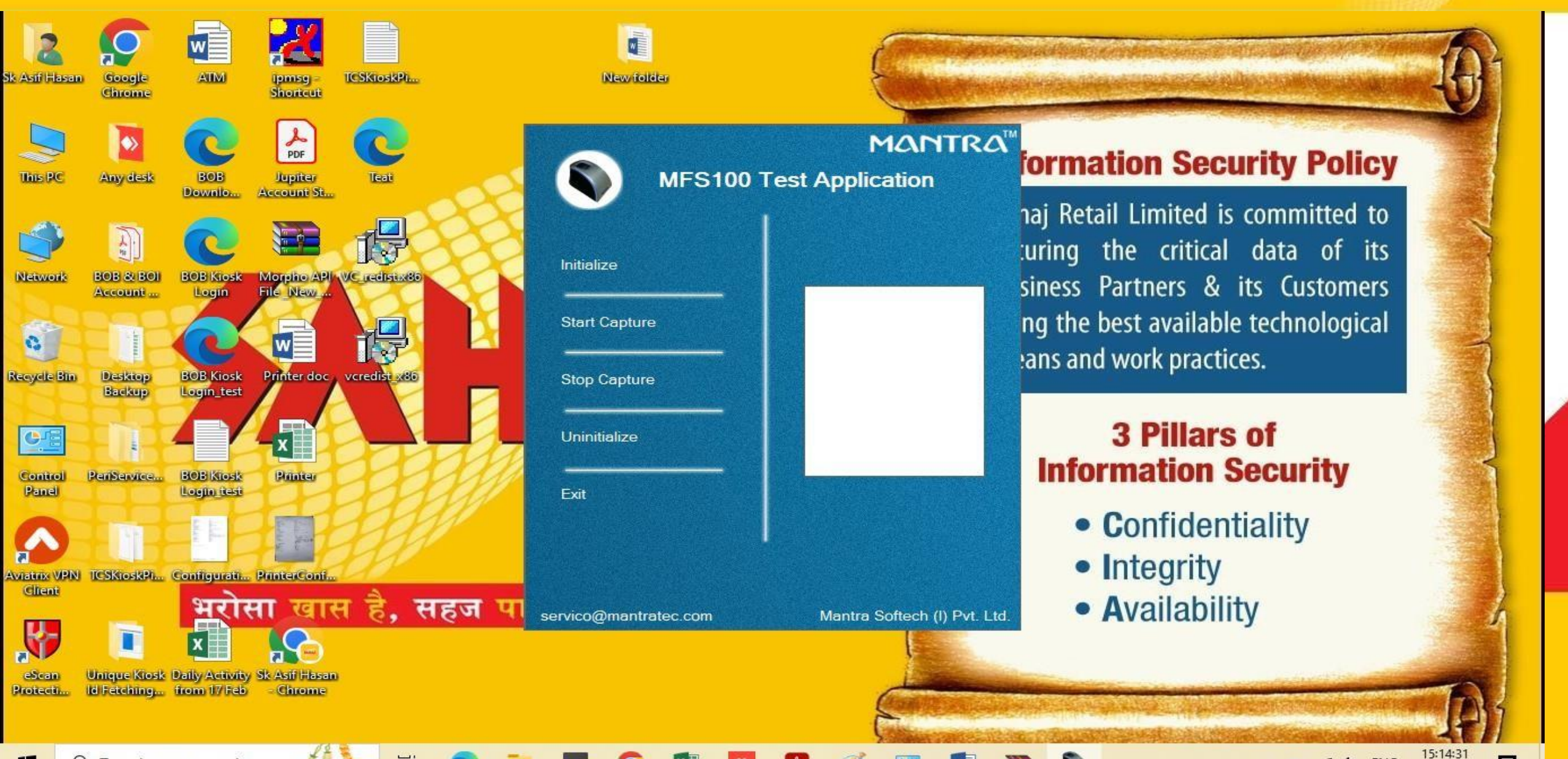

∧ ■ / d× ENG 13:14:31 18-02-2023 5

HAJ

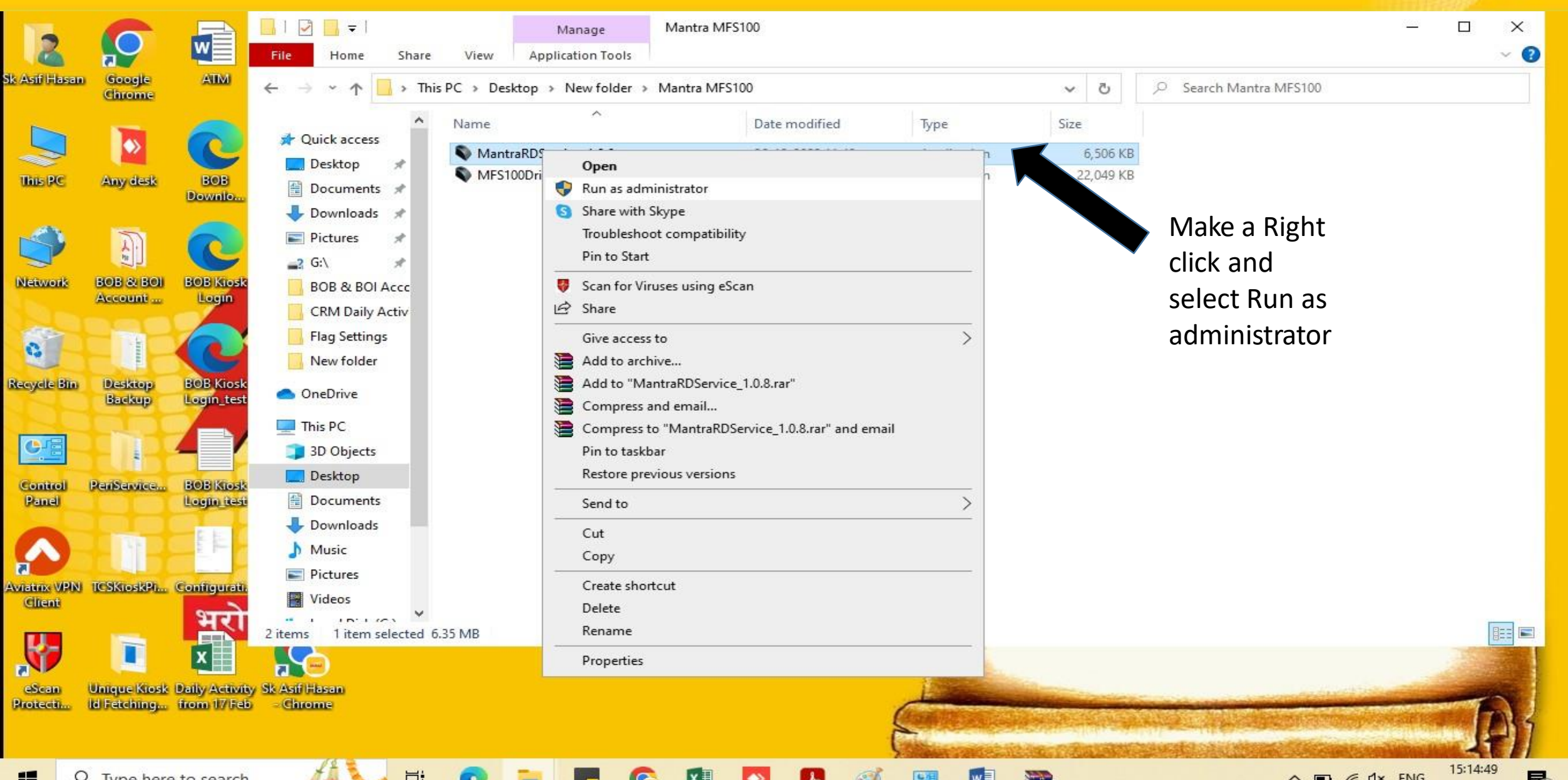

**R**3

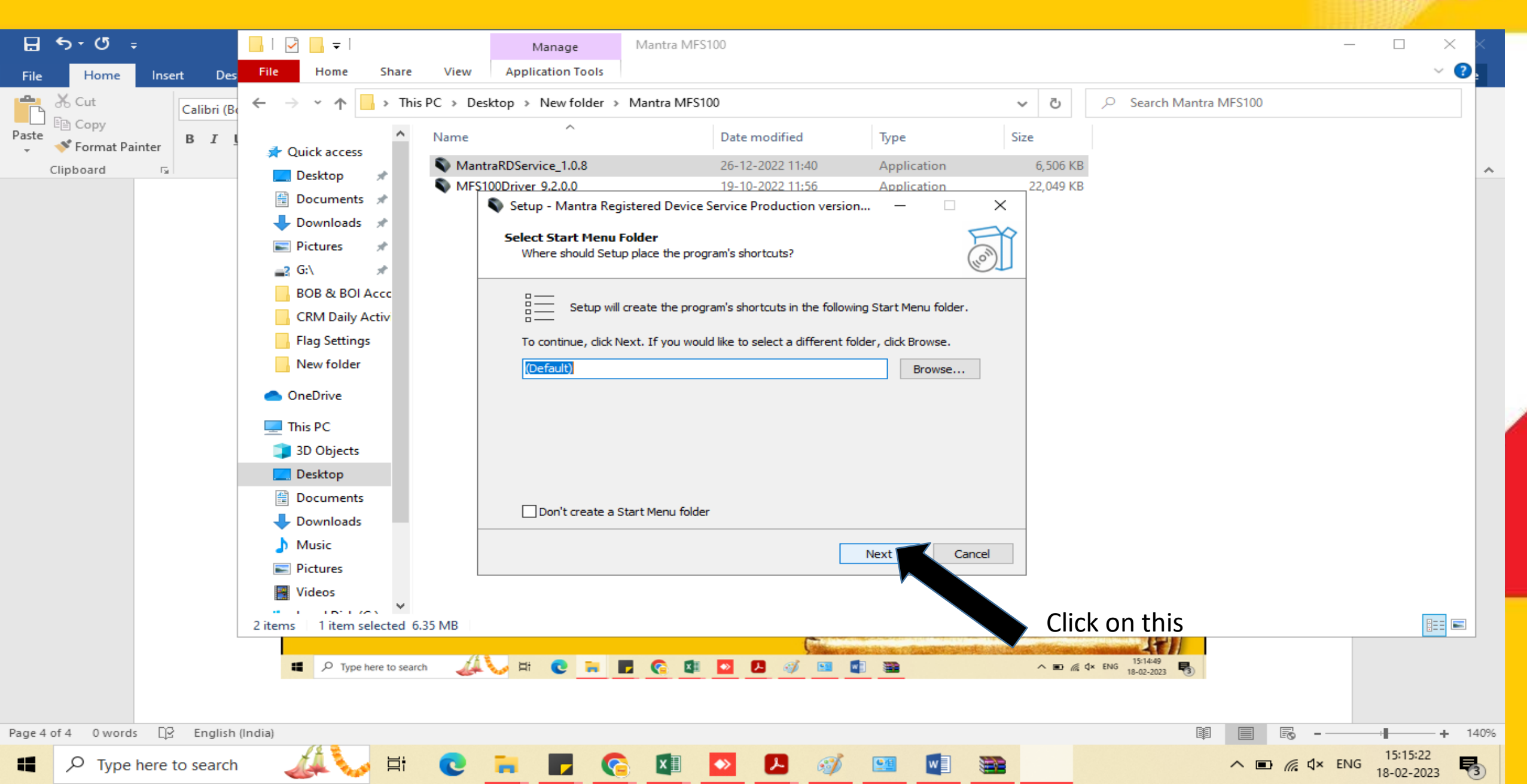

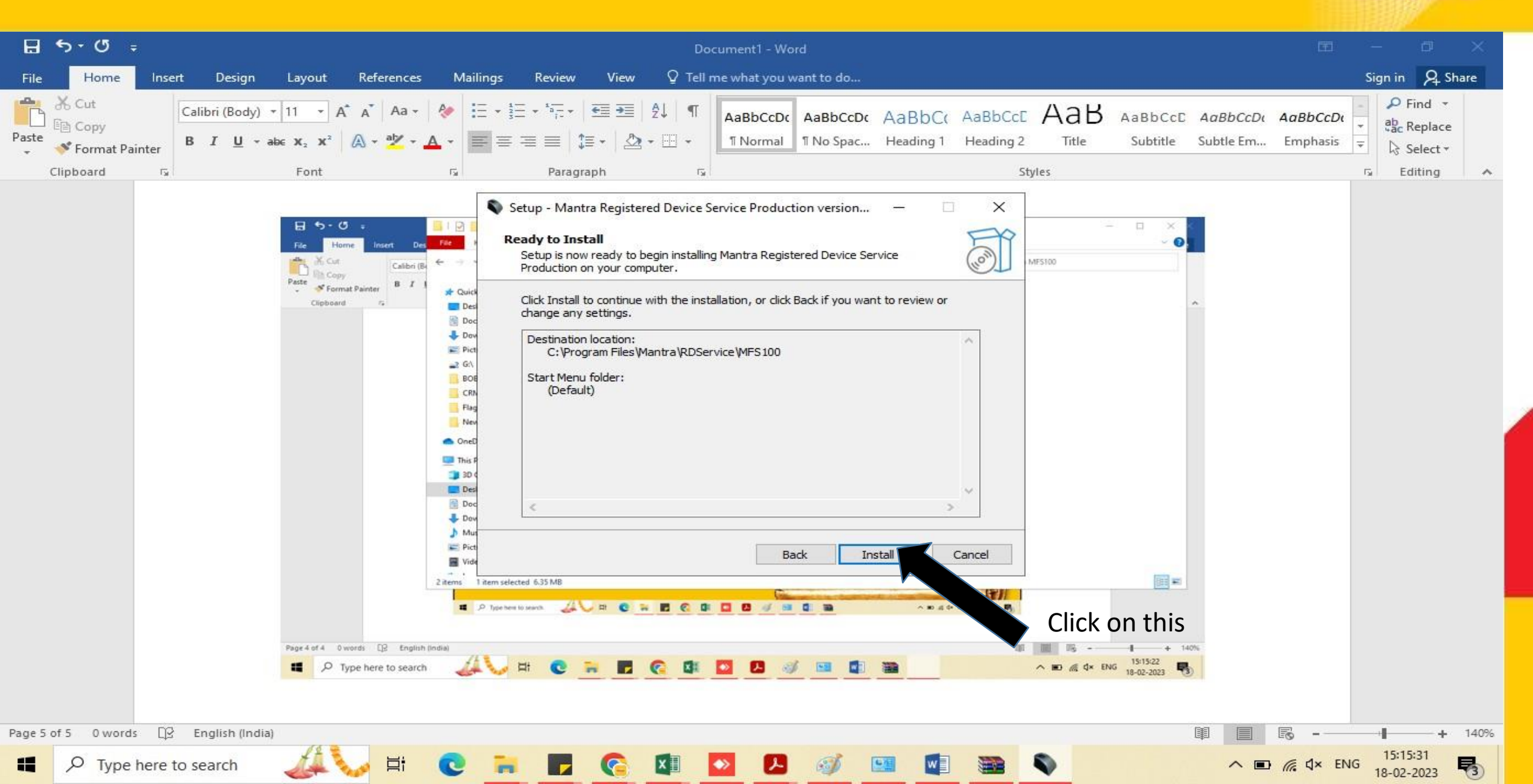

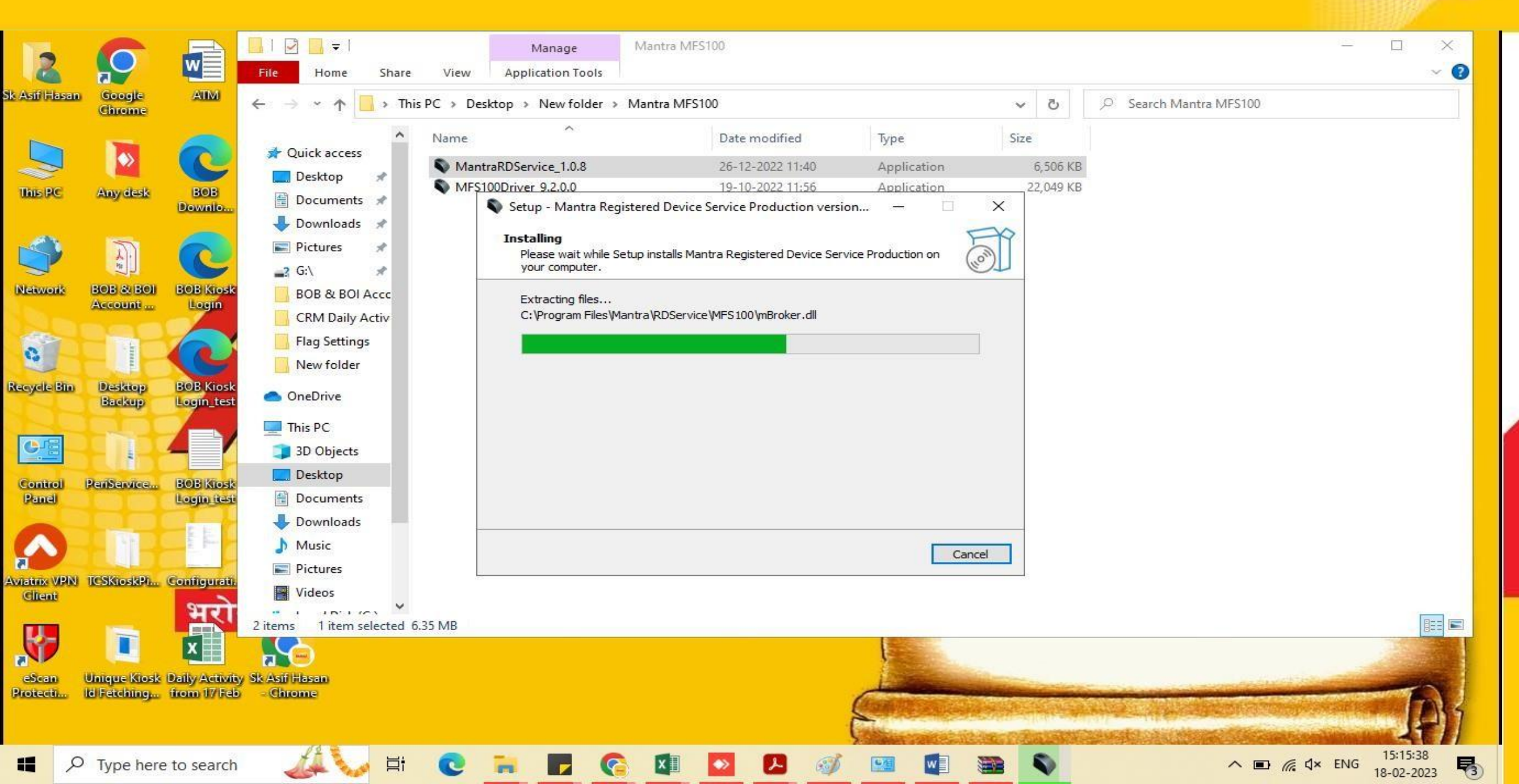

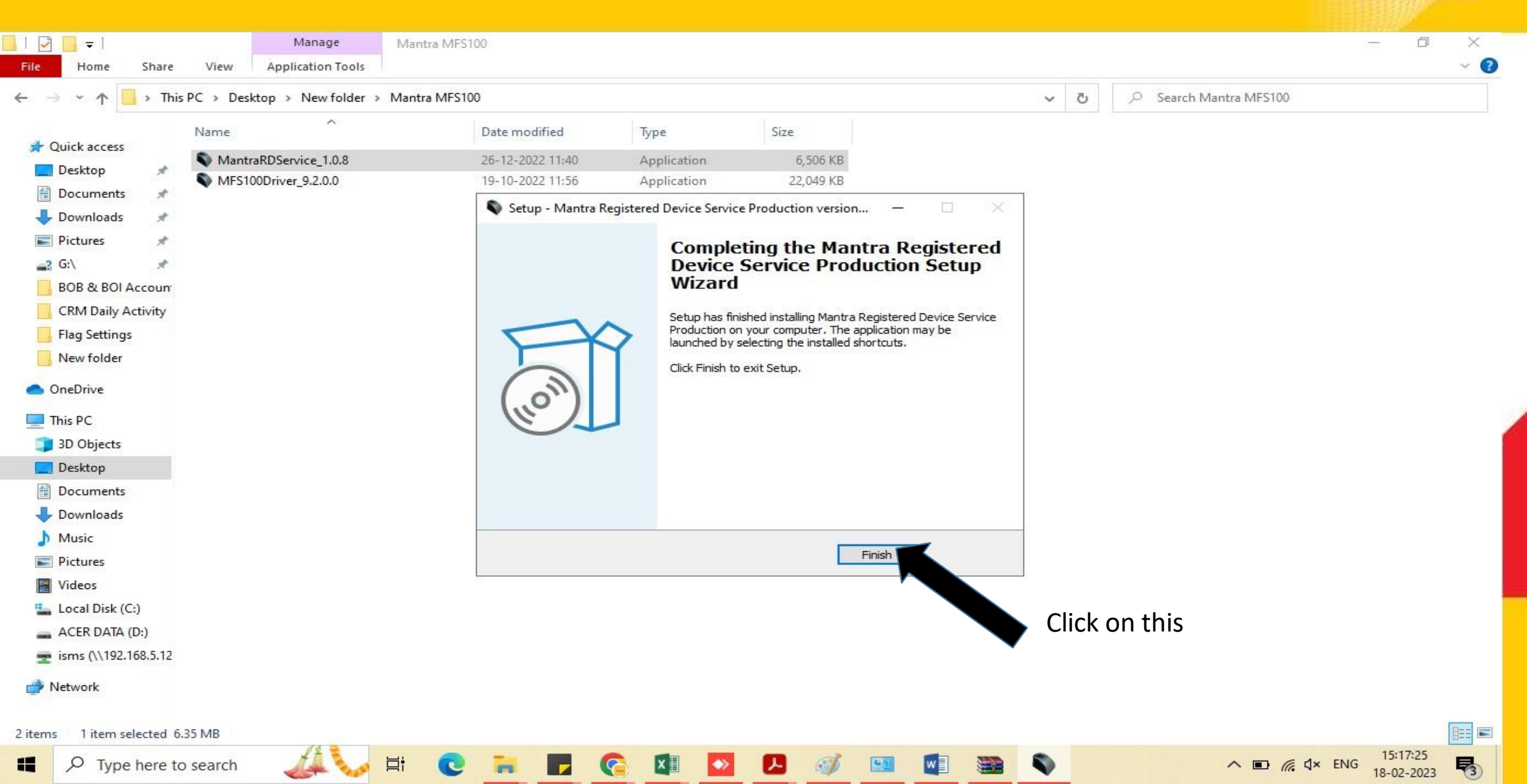

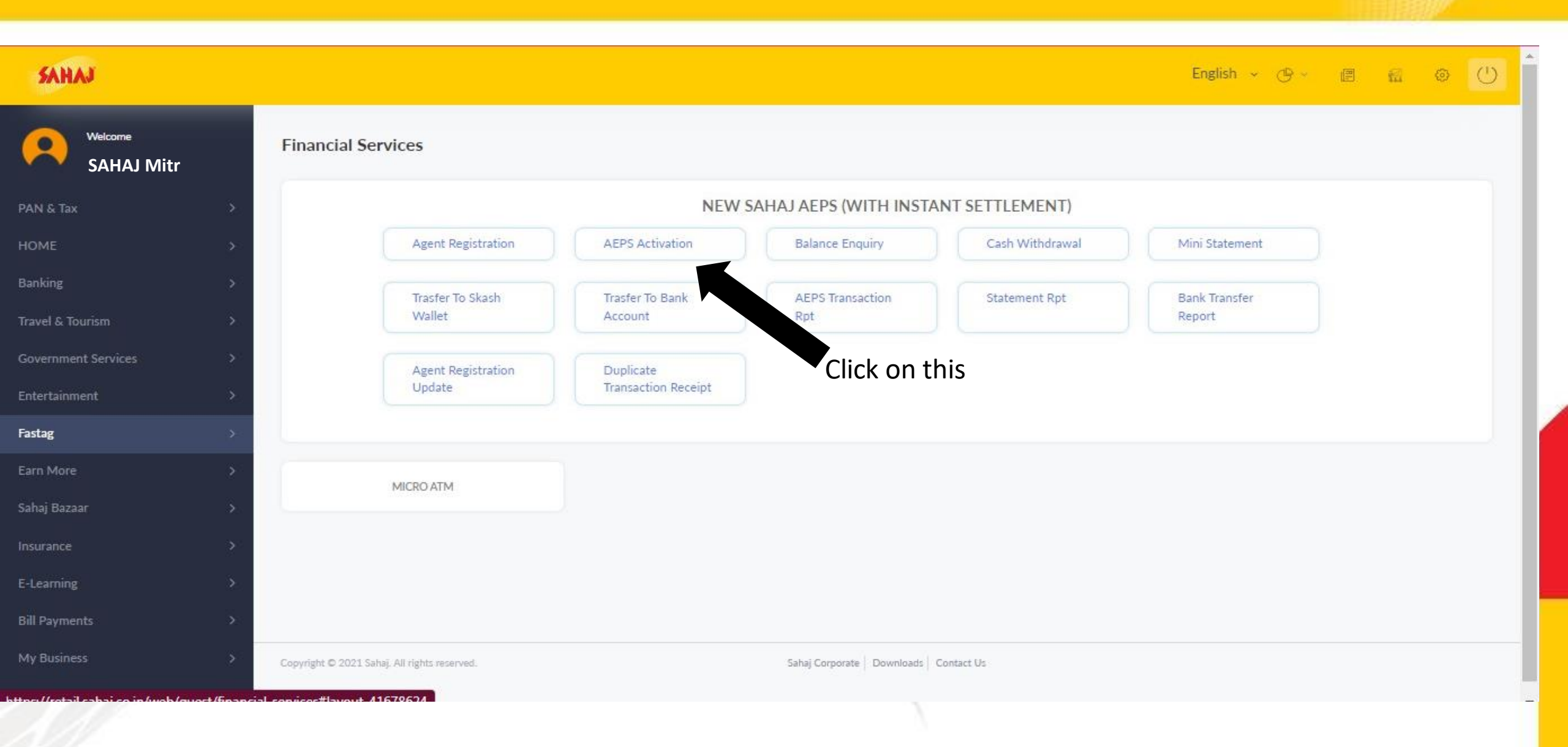

AHAJ

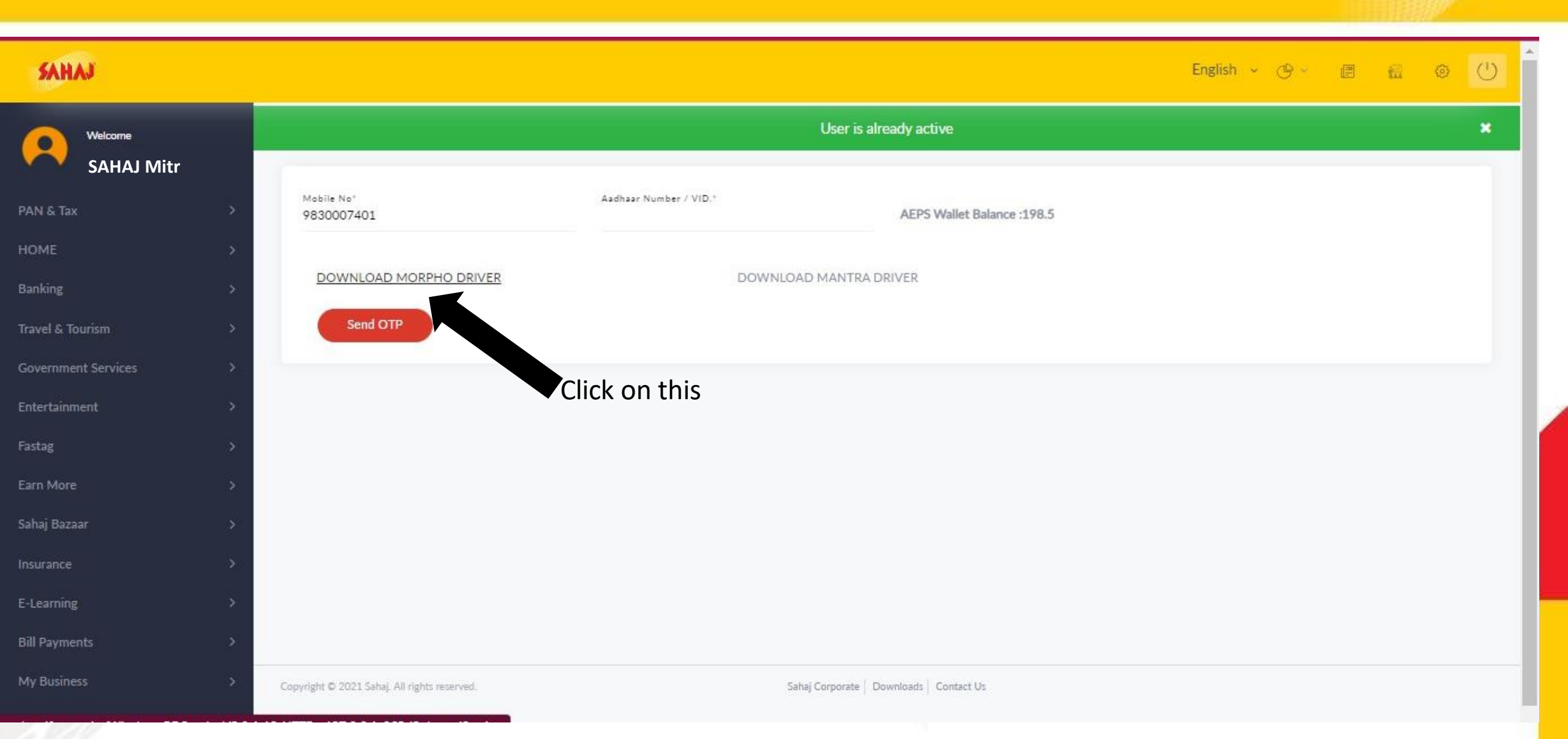

SAHAJ

| SAHAJ                 |                          |                        |                            | English 🗸 🕑 - | e 🔬 💿   | Û   |
|-----------------------|--------------------------|------------------------|----------------------------|---------------|---------|-----|
| Welcome               | User is already active   |                        |                            |               |         | ×   |
| PAN & Tax >           | Mobile No*<br>9830007401 | Aadhaar Number / VID." | AEPS Wallet Balance :198.5 |               |         |     |
| Banking >             | DOWNLOAD MORPHO DRIVER   | DOWNLOAD MANTR         | A DRIVER                   |               |         |     |
| Travel & Tourism >    | Send OTP                 |                        |                            |               |         |     |
| Government Services > |                          |                        |                            |               |         |     |
| Entertainment >       |                          |                        |                            |               |         |     |
| Fastag >              |                          |                        |                            |               |         |     |
| Sahaj Bazaar >        |                          |                        |                            |               |         |     |
| Insurance >           |                          |                        |                            |               |         |     |
| E-Learning >          | Click on this            | Sahaj Corporate        | Downloads   Contact Us     |               |         |     |
| Bill Payments >       |                          | 1.<br>                 |                            |               |         | -   |
| E WindowsRDServicezip |                          |                        |                            |               | Show al | ı × |
|                       |                          |                        | 2                          |               |         |     |

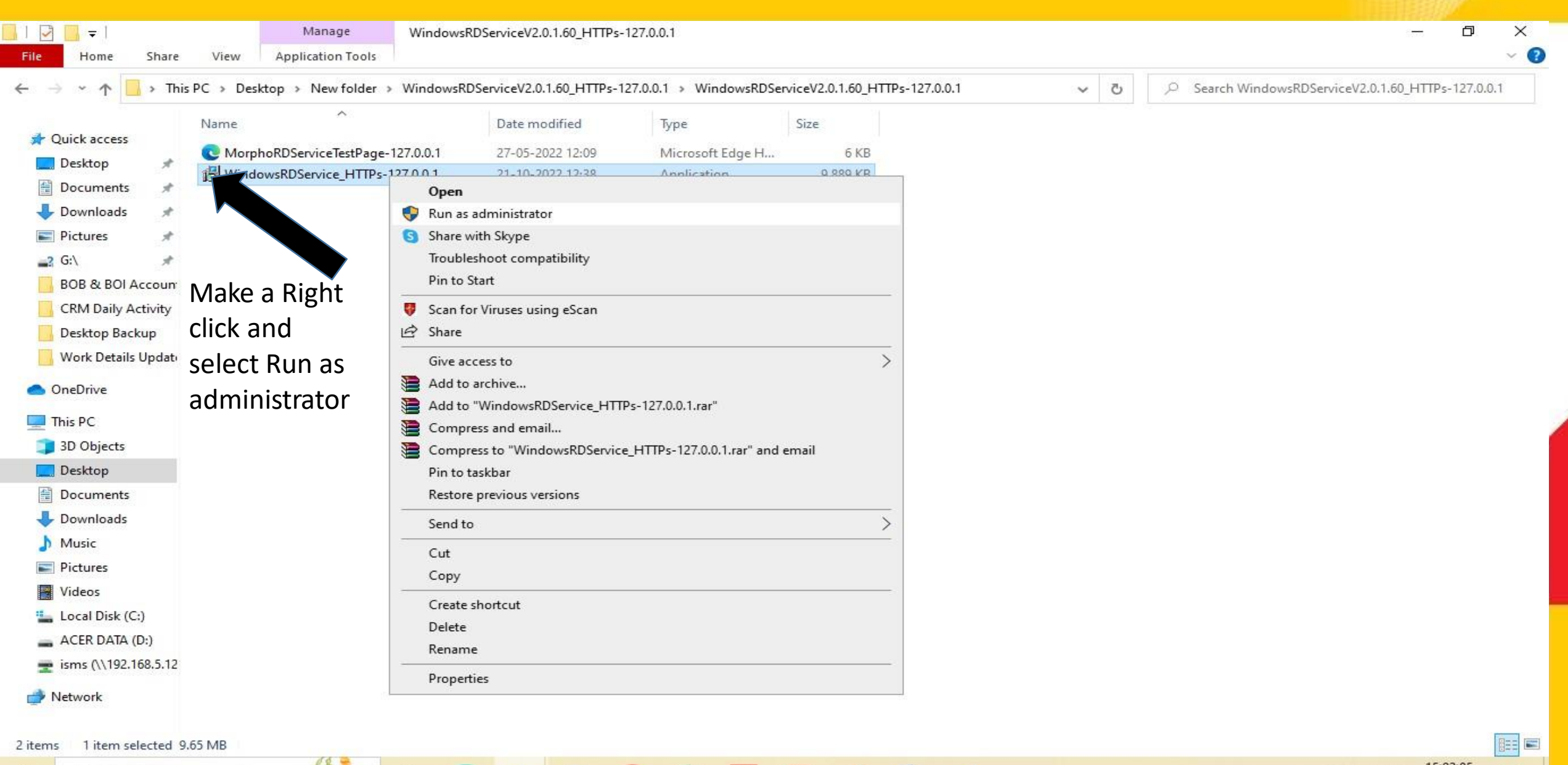

64

导

😽 Setup - Morpho RD Service Driver version 2.0.1.60

Morpho RD Service Driver

Ħ

| ox. C:\Windows\system32\cmd.exe |         | _ | × |
|---------------------------------|---------|---|---|
| -                               | Setup × |   | ^ |
|                                 |         |   |   |
|                                 |         |   |   |
|                                 |         |   |   |
|                                 |         |   |   |
|                                 |         |   |   |

6)

ん

w

<u>•</u>4

015-

12

5

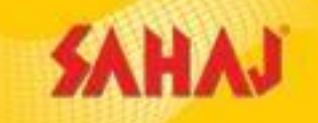

– 0 X

🚱 Setup - Morpho RD Service Driver version 2.0.1.60

#### Morpho RD Service Driver

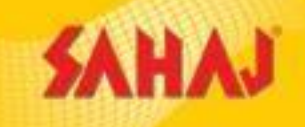

- 0 ×

#### Setup

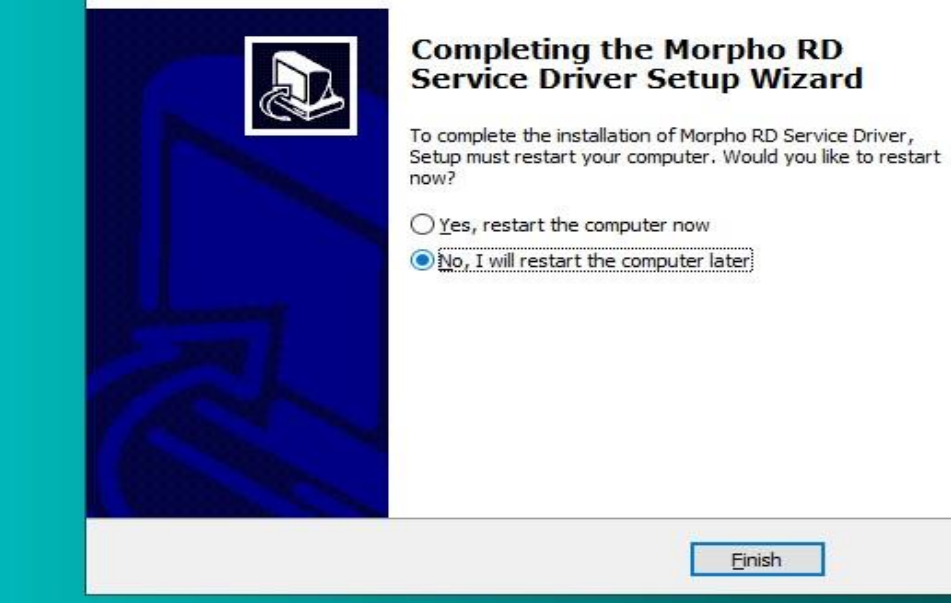

**R**3

R

# **Flag Setting**

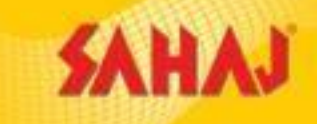

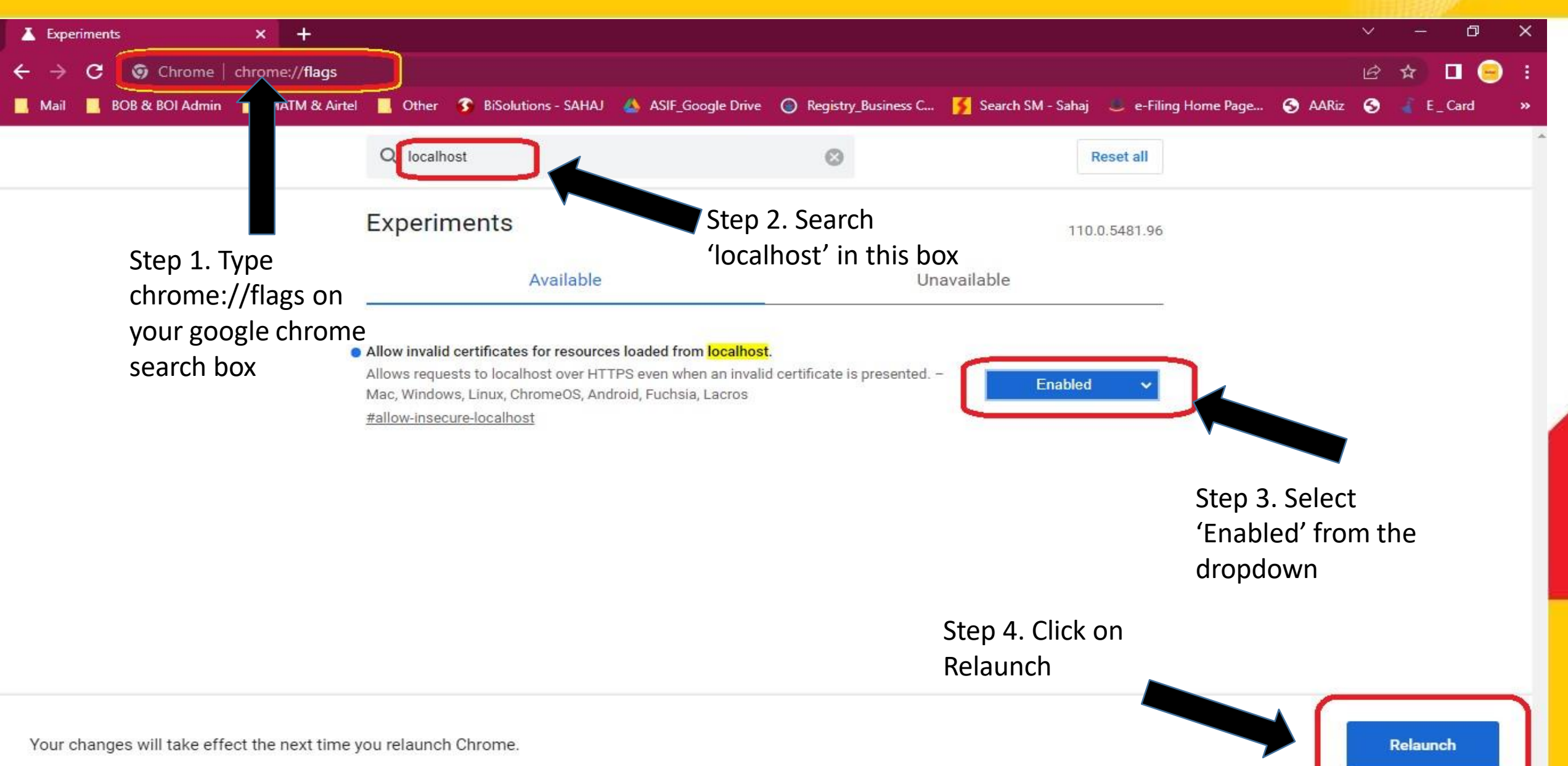